## **DRVS** Training

# Visit Planning Alerts Administration and Configuration for Your Practice

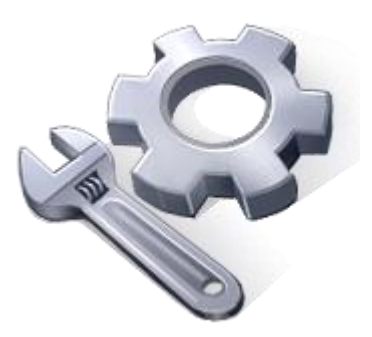

Heather Budd, VP Clinical Transformation

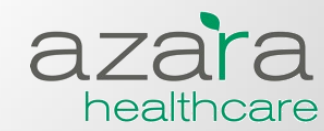

## The Admin Tab for Visit Planning- Overview

- Practices should evaluate the set-up in the Admin Tab and decide if adjustments are needed- such as enabling or disabling alerts, or changing alert timeframes.
- Changes made will affect the entire practice's view of the Visit Planning report, they cannot be made on a per user basis at this time.
- Enabling and disabling changes occur immediately in your system, but \*all other configuration changes will be active in your system the next day.
- See the following page for detailed information about alerts and risk factors available.

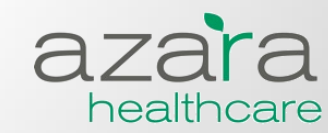

| Alert                        | Relevant Specification Sources | Diagnosis     | Min<br>Value                                                                                                    | Max Value                                              | Min Value<br>2                                    | Max Value 2                                      | Look back<br>Days  | Min Age | Max Age | Gender |
|------------------------------|--------------------------------|---------------|----------------------------------------------------------------------------------------------------|--------------------------------------------------------|---------------------------------------------------|--------------------------------------------------|--------------------|---------|---------|--------|
| A1c                          | UDS, NQF 0059, NQF 0575        | Diabetes      | 1                                                                                                    | 7                                                      | N/A                                               | N/A                                              | 180                | 0       | 85      | В      |
|                              |                                |               | Not configurable. BMI ranges are coded based on specs for certain ages, and the follow up is only required if patient is |                                                        |                                                   |                                                  |                    |         |         |        |
| Adult Weight Screening       | UDS, MU, NQF 0421              |               | malnourished or obese. Set to 365 look back days.                                                                        |                                                        |                                                   |                                                  |                    |         | 85      | В      |
| Asthma Severity              | UDS, MU, NQF 0001              | Asthma        |                                                                                                    | Process, non                                           | numeric res                                       | sult.                                            | 36500              | 0       | 85      | В      |
| ВМІ                          | NQF 0421, ACO 16               |               | l l                                                                                                    | Process, date                                          | e of most rec                                     | ent.                                             | 365                | 18      | 150     | В      |
| BMI Percentile               | UDS, MU, NQF 0024              |               | F                                                                                                    | Process, date                                          | of most rec                                       | ent.                                             | 365                | 2       | 17      | В      |
|                              | UDS, MU, CQM NQF 0013, NQF     | Diabetes,     |                                                                                                    |                                                        |                                                   |                                                  |                    |         |         |        |
| ВР                           | 0018, NQF 0061, ACO 21, ACO 24 | HTN, IVD      | 1                                                                                                    | 130                                                    | 1                                                 | 80                                               | 365                |         | 85      | В      |
|                              |                                |               | Not config<br>Sigmoidoso<br>frequencie                                                                                   | urable. Alert in<br>copy, etc., eac<br>es. Those stand | ncludes FIT, C<br>h of which ha<br>lards are harc | olonoscopy,<br>ve different re<br>l-coded. If on | quired<br>e of the |         |         |        |
| Colorectal Cancer Screening  |                                | options is f  | fulfilled, alert                                                                                                    | will not appea                                         | ar.                                               |                                                  | 50                 | 75      | В       |        |
| Dental Visit                 | PCMH, MU, ADA                  |               | F                                                                                                    | Process, date                                          | e of most rec                                     | ent.                                             | 365                | 0       | 150     | В      |
|                              | MU, UDS, PCMH, NQF 0418, ACO   |               |                                                                                                    |                                                        | <b>6</b>                                          |                                                  |                    |         |         | _      |
| Depression Screening         | 18                             |               | ŀ                                                                                                    | Process, date                                          | e of most rec                                     | ent.                                             | 365                | 18      | 150     | В      |
| Eye Exam                     | NQF 0055                       | Diabetes      | ŀ                                                                                                    | Process, date                                          | e of most rec                                     | ent.                                             | 365                | 0       | 85      | В      |
| Flu                          | MU, UDS, NQF 0041, ACO 14      |               | F                                                                                                    | Process, date                                          | e of most rec                                     | ent.                                             | 365                | 1       | 85      | В      |
| Foot Exam                    | NQF 0056                       | Diabetes      | ŀ                                                                                                    | Process, date                                          | e of most rec                                     | ent.                                             | 365                | 0       | 85      | В      |
| LDL                          | NQF 0064                       | Diabetes, HTN | 1                                                                                                    | 100                                                    | N/A                                               | N/A                                              | 365                |         | 85      | В      |
| Mammogram                    | MU, UDS, NQF 0031, ACO 20      |               | F                                                                                                    | Process, date                                          | e of most rec                                     | ent.                                             | 730                | 40      | 70      | F      |
| Nephropathy Screen           | NQF 0062                       | Diabetes      | F                                                                                                    | Process, date                                          | e of most rec                                     | ent.                                             | 365                | 0       | 85      | В      |
| Nutritional Counseling       | UDS, MU, NQF 0024              |               |                                                                                                    | Process, non                                           | numeric res                                       | sult.                                            | 365                | 2       | 17      | В      |
| Pap Smear                    | MU, UDS, HRSA PCMH FY2012      |               | F                                                                                                    | Process, date                                          | e of most rec                                     | ent.                                             | 1095               | 24      | 65      | F      |
|                              | HRSA HDC, UDS, NQF 0041, ACO   |               |                                                                                                    |                                                        |                                                   |                                                  |                    |         |         |        |
| PCV (Pneumoccal Vaccine)     | 15                             | Diabetes      | F                                                                                                    | Process, date                                          | e of most rec                                     | ent.                                             | 36500              | 65      | 85      | В      |
| Physical Activity Counseling | UDS, MU, NQF 0024              |               |                                                                                                    | Process, non                                           | numeric res                                       | sult.                                            | 365                | 2       | 17      | В      |
| Tobacco Cessation            | UDS, NQF 0028, ACO 17          |               | F                                                                                                    | Process, date                                          | e of most rec                                     | ent.                                             | 365                | 18      | 150     | В      |
| Tobacco Status               | UDS, MU, NQF 0027              |               | F                                                                                                    | Process, date                                          | of most rec                                       | ent.                                             | 365                | 18      | 150     | В      |

| <b>Risk Factor Displayed Value</b> | Risk Factor Name                  | Description                                                   | Patient Inclusion Logic                                                                                                    |
|------------------------------------|-----------------------------------|---------------------------------------------------------------|----------------------------------------------------------------------------------------------------|
| Pregnancy                          | Pregnancy                         | Active pregnancy.                                             | V22.0, V22, V22.1, V22.2, V23.2V23.86, V23.2, 651.03, 761.5, 646.8, 643.8, 640%-648.9, 679%                                                                                                    |
| OBS                                | Obesity                           | Patent is obese.                                              | Most recent BMI is >30                                                                                                    |
| ТОВ                                | Tobacco User                      | Pt. uses tobacco.                                             | Most recent tobacco status = current tobacco user                                                                                                    |
| SMIP                               | Severe Mental Illness / Psychosis | Active Dx of<br>Severe Mental<br>Illness and/or<br>Psychosis. | Severe Mental Illness (290.0, 290.1, 290.2, 290.3, 290.4, 290.8, 290.9, 291, 291.0, 291.1, 291.2, 291.3, 291.4, 291.5, 292, 292.0, 292.1, 292.11, 292.12, 292.2, 292.8, 292.81, 292.82, 292.83, 292.84, 292.85, 292.89, 292.9, 293, 293.0, 293.84, 294, 294.0, 294.1, 294.8, 294.9, 295, 296, 296.0, 296.1, 296.2, 296.3, 296.4, 296.5, 296.6, 296.7, 296.8, 296.9, 297, 298, 299, 299.0, 299.1, 299.8, 299.9) and/or Psychosis (290%-294%, 295%-299%) |
| SAD                                | Substance Abuse / Dependency      | Active Dx of either                                           | Alcohol Abuse (305.00), Alcohol Dependency (303%), Drug Abuse (305%), Drug Dependency                                                                                                    |
| SAD                                | Substance Abuse / Dependency      |                                                               | [(304%)                                                                                                    |

## The Admin Tab for Visit Planning- Overview

- The report comes with alert age and date timeframes set to national standards (NCQA, MU, UDS), and *set to the strictest standard* where conflicts exist. This is to help practices focus on only one goal, while still achieving the others.
- Please read release notes! They contain valuable information about updates to the system, including updates to the Visit Planning report.
- In new releases, new patient alerts are disabled to avoid user confusion, so if your practice wants to take advantage of them- be sure to enable them in the Admin Tab and let users know to expect to see them.

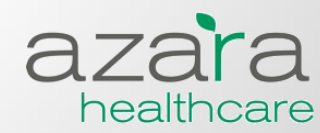

## Where is the Admin Tab?

- If you have access, the Admin tab will be on the upper right.
- If not, request access from your administrator.

| azara<br>healthcare             | DRVS        | Welcome heather.budd@azarahealthcare.com<br>Change Password   Preferences   About   Sign Out |
|---------------------------------|-------------|----------------------------------------------------------------------------------------------|
|                                 |             | Home Dashboards Reports Measures Help Admin                                                  |
| Adult Diabetes                  |             | Quick Links Contact Information                                                              |
| TY April 2014                   | FULL REPORT | Click the "Add to Favorites" button to add any report to                                     |
| Diabetes A1c < 8 (NQF 0575)     |             | If you have problems with a report or dashboard, please                                      |
| Diabetes A1c > 9 (NQF 0059)     | ۲           | Quick Links let us know using the TReport Issue button on that specific page.                |
| Diabetes A1c Tested             | ۲           |                                                                                              |
| Diabetes BP < 130/80            | ۲           | Events and Announcements ADD                                                                 |
| Diabetes Depression Screening   | ۲           | No events at this time.                                                                      |
| Diabetes Eye Exam (NQF 0055)    | ۲           |                                                                                              |
| Diabetes Foot Exam (NQF 0056)   |             |                                                                                              |
| Diabetes LDL < 100 (NQF 0064)   | ۲           |                                                                                              |
| Diabetes LDL Tested (NQF 0064)  | ۲           |                                                                                              |
| Diabetes Self Management Goal   | ۲           |                                                                                              |
| Diabetes Tobacco Use Assessment | ۲           |                                                                                              |
| Diabetes Tobacco Use Cessation  | ۲           |                                                                                              |

## Accessing the Admin Tab

- 1. Click on the "Admin Tab."
- 2. Scroll to "Reporting Administration."
- 3. Select "Patient Alerts."

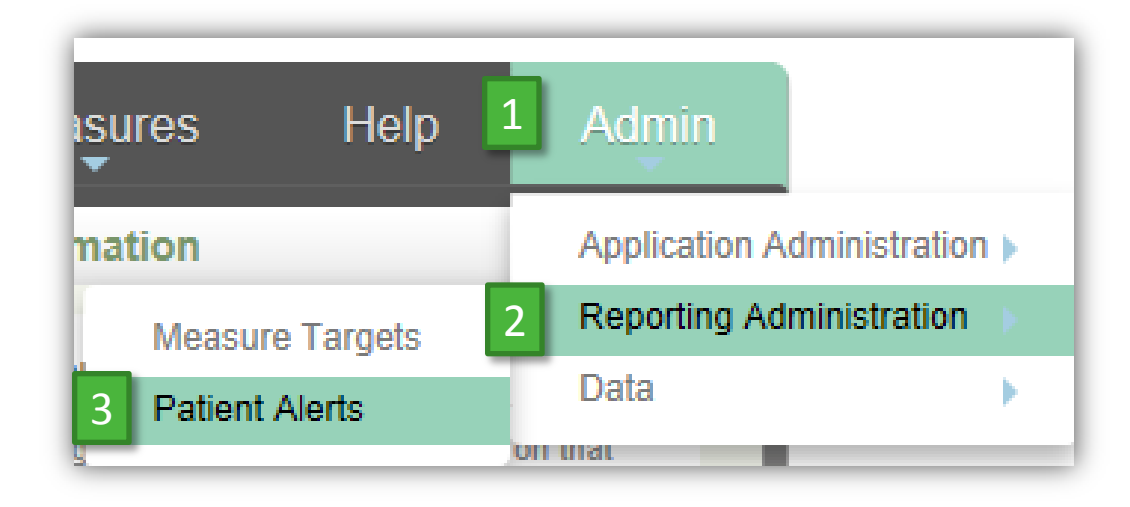

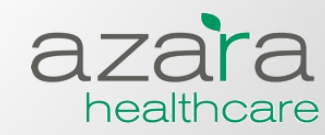

## Orientation to the Admin Tab

#### • Patient Alert Thresholds

| Administration                    | Dashboard                           | Patient Aler    | ts                                |                  |        |        |        |       |           |       |           |        |           |
|-----------------------------------|-------------------------------------|-----------------|-----------------------------------|------------------|--------|--------|--------|-------|-----------|-------|-----------|--------|-----------|
| Center : Lawn                     | Court CHC                           | V               |                                   |                  |        |        |        |       |           |       |           |        |           |
| Sho 1 to 2                        | <sup>21 of</sup> 2 <sup>tries</sup> | (filt 3 rom     | <sup>126</sup> 4 <sup>entri</sup> | <sup>es)</sup> 5 | 6      |        | 7      | 8     | 9         | 10    | 11        | 12     | $\square$ |
| Alert 🍦                           | Diagnosis                           | Risk<br>Factors | Mn 🔶                              | Max 🔶            | Min2 🔶 | Max2 🖕 | Date 🖕 | Age 🔶 | Age Max 🍦 | Sex 🔶 | Enabled 🔶 | Action | Ŷ         |
|                                   |                                     |                 |                                   |                  |        |        |        |       |           |       | [Ali] 🗸   | •      |           |
| A1c                               | Diabetes                            |                 | 1.0                               | 7.0              |        |        | 180    | 0     | 85        | В     | Enabled   |        | ^         |
| Adult<br>Weight<br>Screening      |                                     |                 |                                   |                  |        |        |        |       |           | В     | Disabled  |        |           |
| Asthma<br>Severity                | Asthma                              |                 |                                   |                  |        |        | 36500  | 0     | 85        | В     | Enabled   |        |           |
| BMI                               |                                     |                 |                                   |                  |        |        | 365    | 18    | 150       | В     | Disabled  |        |           |
| BMI<br>Percentile                 |                                     |                 |                                   |                  |        |        | 365    | 2     | 17        | В     | Disabled  |        |           |
| BP                                | Diabetes,HTN                        | I,IVD           | 1.0                               | 130.0            | 1.0    | 80.0   | 365    |       | 85        | В     | Enabled   |        |           |
| Colorectal<br>Cancer<br>Screening |                                     |                 |                                   |                  |        |        |        |       |           | В     | Enabled   |        |           |

### **Description of Patient Alert Threshold Columns**

1. Alert Name- Name of the documentation event (process, result, test, etc.).

50

30

healthcare

120

60

- 2. Diagnosis- Specific diagnosis or diagnoses for which the alert is active. Blank means the alert is active for all patients.
- 3. Risk Factors- Specific risk factor or factors for which the alert is active. 100 Blank means the alert is active for all patients.
- 4. Minimum Value- Lowest result value expected. Most useful for data hygiene- ex. An a1c value less than 1 is likely to be a data entry error.
- 5. Maximum Value- Highest result value that will not trigger the alert. Used to set your standard for control. If you want to be alerted of Diabetics whose A1cs are >9, then you would set the value in this column to 9. Set it to a low number like 4 if you want to display most recent result for all A1cs, just be sure to inform staff it will still be labeled "out of range" on the report.
- 6. Minimum 2/Maximum 2- Same as Min1/Max1, but applies only to alerts that have two result values such as the diastolic and systolic of BP.

### **Description of Patient Alert Threshold Columns**

- 7. Date- Number of days the alert is set to appear. ex. A1c measures generally require an A1c every 6 months, so the alert would be set to 180 days. If your CHC prefers to do A1cs every 3 months, you would adjust the alert to 90 days. 365000 is the equivalent of infinite- meaning you only need to record it once to satisfy the alert.
- 8. Age- Minimum age for which the alert is active.
- 9. Age Max- Maximum age for which the alert is active.
- 10. Sex- Genders for which the alert is active. F= Female, M= Male, B= Both.
- 11. Enabled?- Displays which alerts are turned on/off for your CHC.
- 12. Action- Selection boxes for the action you choose. Enable alerts as a group, and disable alerts as a group. For example, select all alerts you want to enable by checking the associated box, then click the gear symbol and select "Enable." If you want to disable some alerts, then select them, click the gear symbol, and select "Disable." You can select all the alerts at once by clicking the box at the top of the column, next to the gear symbol.

healthcare

## **Enabling and Disabling Alerts**

| Enabled 🔶 | Action       | ¢ |
|-----------|--------------|---|
| [All] 🗸   | •            |   |
| Enabled   |              | ^ |
| Disabled  |              |   |
| Enabled   | $\checkmark$ |   |
| Disabled  |              |   |
| Disabled  | $\checkmark$ |   |
| Enabled   |              |   |
| Enabled   |              |   |
| Disabled  |              |   |
| Disabled  |              |   |

| Enabled 🔶 | Action       |   |
|-----------|--------------|---|
| [AII] 🗸   |              |   |
| Enabled   |              | ^ |
| Disabled  | V            |   |
| Enabled   | ✓            |   |
| Disabled  |              |   |
| Disabled  | $\checkmark$ |   |
| Enabled   |              |   |
| Enabled   |              |   |
| Disabled  |              |   |
| Disabled  |              |   |

| Enabled 🖕 | Action         |  |
|-----------|----------------|--|
| [AII] 🗸   |                |  |
| Enabled   | Enable Disable |  |
|           |                |  |

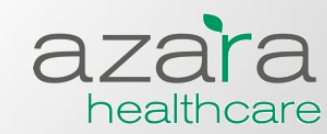

## **Enabling and Disabling Alerts**

|                              |                |                 |      |       |        |      |      |        |     | _   |         |          |     | _        | _       |          |
|------------------------------|----------------|-----------------|------|-------|--------|------|------|--------|-----|-----|---------|----------|-----|----------|---------|----------|
| Alert 🕴                      | Diagnosis      | Risk<br>Factors | Mn 🔶 | Max 💧 | Min2   | Max2 | ÷    | Date 🔶 | Age |     | Age Max | Sex      | ÷ E | nabled 🔶 | Action  |          |
|                              |                |                 |      |       |        |      |      |        |     |     |         |          | [   | Alij 🔽   |         |          |
| A1c                          | Diabetes       |                 | 1.0  | 7.0   |        |      |      | 180    | 0   |     | 85      | в        | E   | nabled   |         | Disable  |
| Adult<br>Weight<br>Screening |                |                 |      |       |        |      |      |        |     |     |         | в        | E   | nabled   |         |          |
| Asthma<br>Severity           | Asthma         |                 |      |       |        |      | :    | 36500  | 0   |     | 85      | в        | E   | nabled   |         |          |
| BMI                          |                |                 |      |       |        |      | :    | 365    | 18  |     | 150     | в        | D   | isabled  |         |          |
| 2 entile                     |                |                 |      |       |        |      | :    | 365    | 2   | _   | 17      | В        | D   | sabled   |         |          |
| Suc                          | cess           |                 | _    | _     | _      | _    | _    | _      | _   | _   | _       | _        | _   | _        | ×       |          |
| Center : All (               | Centers        | ~               |      |       |        |      |      |        |     |     |         |          |     |          |         |          |
| Showing 1 to                 | o 126 of 126 e | entries         |      |       |        |      |      |        |     |     |         |          |     |          |         |          |
| Alert                        | Diagnosis      | Risk<br>Factors | 🔶 Mn | 🔶 Max | 🔶 Min2 | \$ M | lax2 | 🔶 Date |     | Age | ÷ A     | ge Max 🔶 | Sex | ÷ En     | abled 🍦 | Action 🍦 |
|                              |                |                 |      |       |        |      |      |        |     |     |         |          |     | [[4      | JI] 🔽   |          |
| A1c                          | Diabetes       |                 | 1.0  | 7.0   |        |      |      | 180    |     | 0   | 85      | 5        | в   | En       | abled   |          |
| Adult<br>Weight<br>Screening |                |                 |      |       |        |      |      |        |     |     |         |          | в   | En       | abled   |          |
| Asthma<br>Severity           | Asthma         |                 |      |       |        |      |      | 36500  | )   | 0   | 85      | 5        | в   | En       | abled   |          |
| BMI                          |                |                 |      |       |        |      |      | 365    |     | 18  | 15      | 50       | в   | En       | abled   |          |
| BMI<br>Percentile            |                |                 |      |       |        |      |      | 365    |     | 2   | 17      | ,        | в   | En       | abled   |          |

## **Configuring Alert Timeframes**

Your organization can choose to make the standard *stricter* or more relaxed depending on the goals of the organization.

- For example, you may choose to set the Mammogram alert for 700 days in the "Date" field, as opposed to the standard 730 days (2 years) so that the alert fires 30 days *before* the patient will be overdue for the screen, giving you a greater chance of meeting the measure.
- Please communicate to your staff that they need to check the date of the most recent mammogram to be sure that you don't schedule it to occur before the point when insurance will cover it.

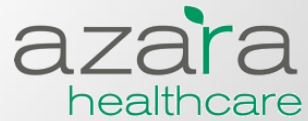

## Configuring # of Days for Alerts

Click on the alert name in blue hypertext on the left of the Patient Alerts admin screen.

| 1         |              |                 |      |       |        |        |        |       |           | _     |
|-----------|--------------|-----------------|------|-------|--------|--------|--------|-------|-----------|-------|
| Alert 🔶   | Diagnosis    | Risk<br>Factors | Mn 🔶 | Max 🔶 | Min2 🔶 | Max2 🔶 | Date 🔶 | Age 🔶 | Age Max 🖕 | Sex 🔶 |
|           |              |                 |      |       |        |        |        |       |           |       |
| Foot Exam | Diabetes     |                 |      |       |        |        | 365    | 0     | 85        | В     |
| LDL       | Diabetes,HTN | 1               | 1.0  | 100.0 |        |        | 365    |       | 85        | В     |
| Mammogram |              |                 |      |       |        | (      | 730    | 40    | 70        | F     |

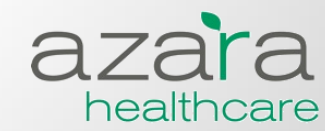

## Configuring # of Days for Alerts

#### Look Back Days

 Type in the number of "Look Back Days" to customize the range.
Colon Cancer Screen and Adult Weight Screen cannot be configured because they can be satisfied by multiple events with different date ranges.

### Diagnosis

- Add diagnosis or diagnoses in the "Selected" section using the forward arrow.
- Use the "And" radio button to require a patient has both selected diagnoses for alert to appear.
- Use "Or" if you want the alert to appear if patient has *either* diagnosis. Most inclusive option.

| Administration Dashboar                                                                         | d Patient Alerts Edit Alert                          |               |
|-------------------------------------------------------------------------------------------------|------------------------------------------------------|---------------|
| Center ID :                                                                                     | Clark Street CHC                                     |               |
| Display Name :                                                                                  | Mammogram                                            |               |
| Description :                                                                                   | Checks for<br>mammogram in adult<br>female patients. |               |
| Look Back Days :                                                                                | 700                                                  |               |
| Enabled                                                                                         |                                                      |               |
| Diagnosis<br>Unselected<br>diabetes<br>hiv<br>asthma<br>htn<br>depression<br>copd<br>chf<br>cad | Selected                                             | ● And<br>○ Or |

## Gender, Age, Result Targets, and Risk Factors

- Include or exclude a gender for an alert, adjust the minimum or maximum age for which the alert is active.
- Adjust target 1 and 2. BP is the only alert with 2 result targets.
- Finally, add a risk factor to *limit* the population to those patients with the selected risk factor(s).

| ium or                                                                                                    |                                                                                                    |             |
|----------------------------------------------------------------------------------------------------|----------------------------------------------------------------------------------------------------|-------------|
| age for which s active.                                                                                            | Demographics   Gender :   Both   Male   Max :                                                                                                    |             |
| get 1 and 2. BP<br>alert with 2<br>gets.<br>d a risk factor<br>e population to<br>ients with the<br>isk factor(s). | Targets<br>Target 1 Min : 1.00 Max : 140<br>Target 2 Min : 1.00 Max : 90<br>Risk Factors<br>Unselected<br>Pregnancy<br>tobacco_user<br>Verticity to bacco_user |             |
| NOTE : Modifications to patient alerts                                                                             | will not be reflected until the nightly job is processed                                                                                                    | are<br>bcar |

 As always, please contact our support team by emailing support@azarahealthcare.com with any other questions you might have. We are happy to help!

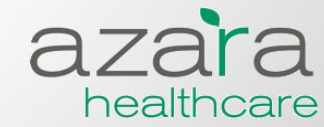